公益財団法人 京都産業21

\*\*「お支払いシミュレーション」は、Microsoft社のExcel を使用しています。 「マクロを無効」にされた場合、正しく動作しませんので、Excelの設定で 「マクロを有効」にしてご使用して頂く必要があります。

GO TO THE NEXT

## ▶「マクロの設定」について

## 「マクロの無効」が表示される場合 ファイルを立ちあげると、 「左上」に「セキュリティの警告」が表示されます。

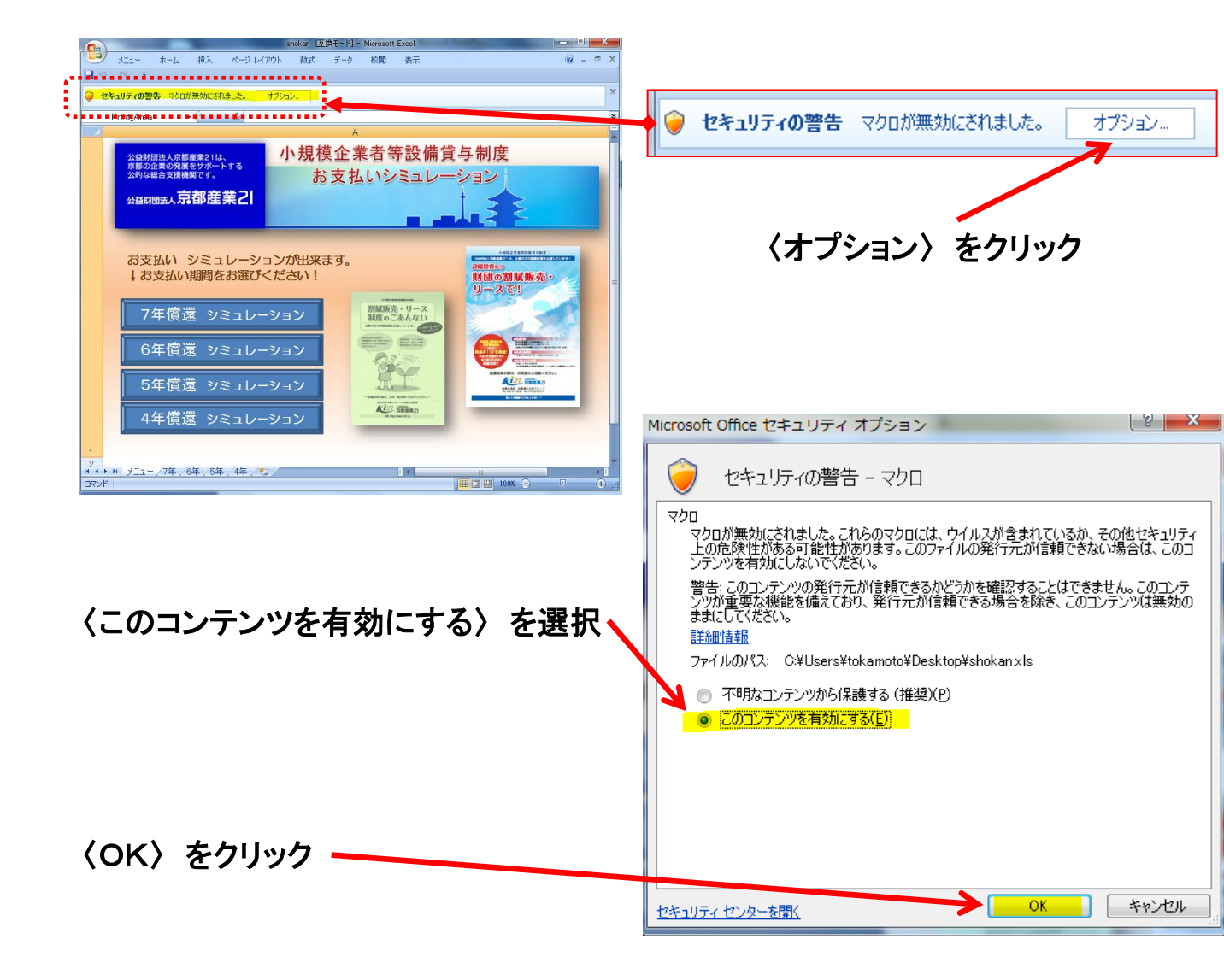

## ②「マクロの無効」が表示されない場合

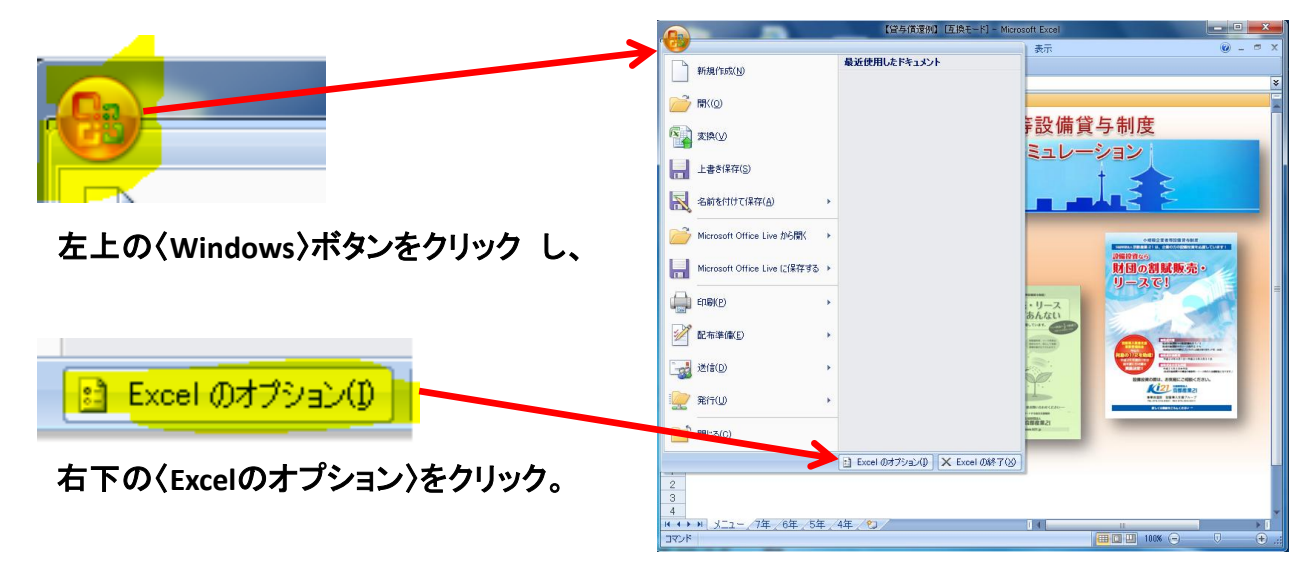

GO TO THE NEXT

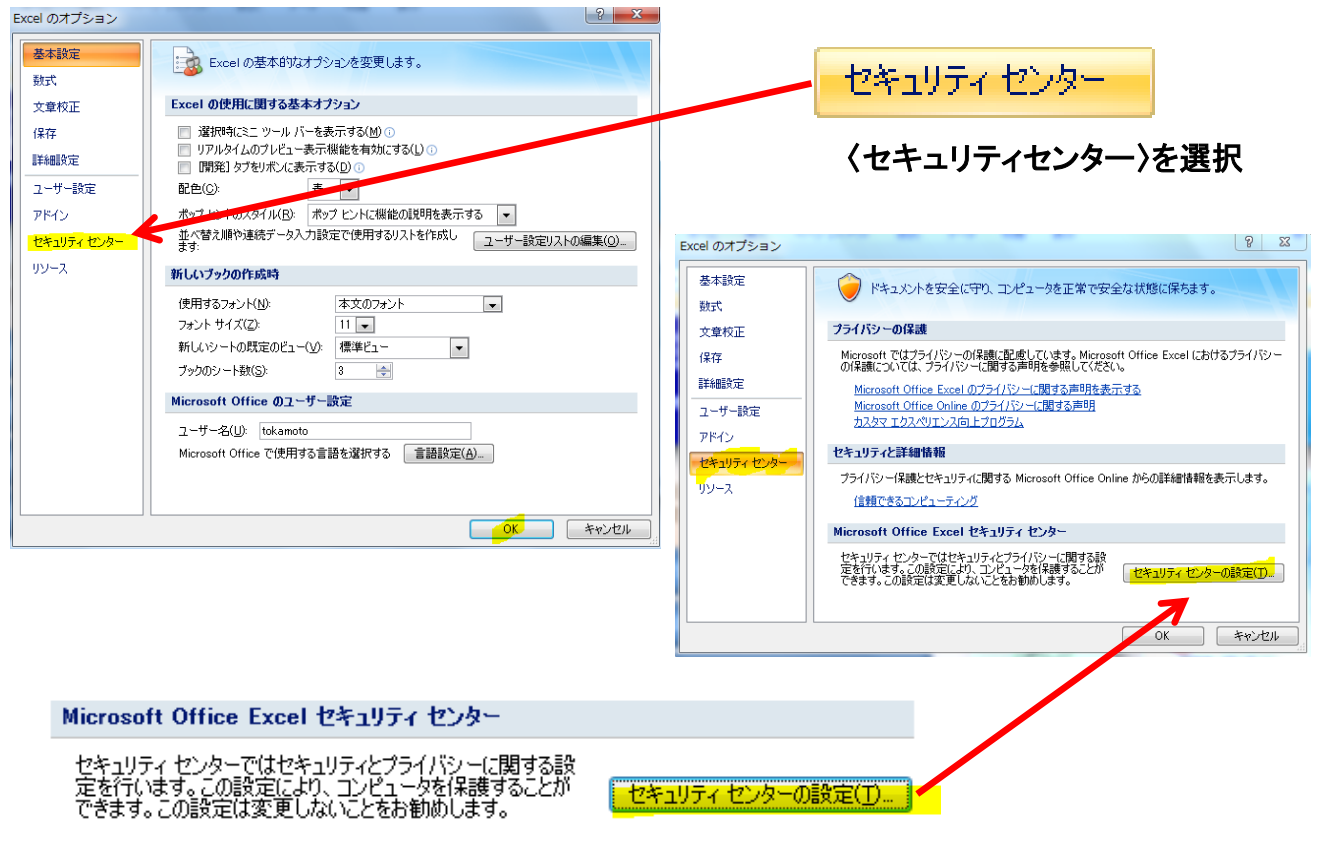

〈セキュリティセンターの設定〉を選択

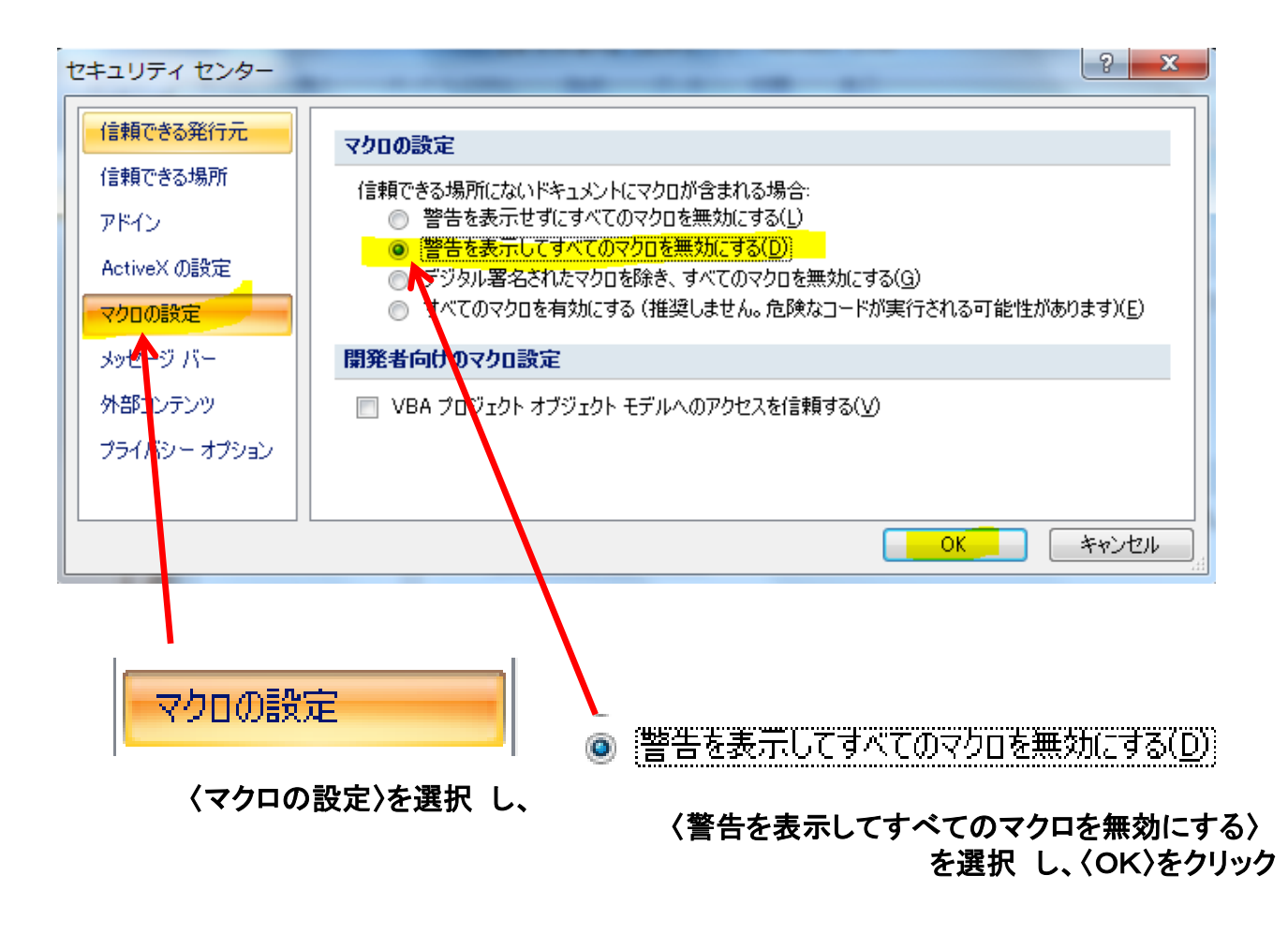

GO TO THE NEXT

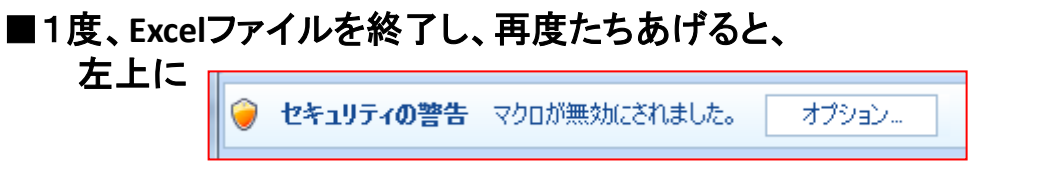

が表示されます。

『①「マクロの無効」が表示される場合』の手順で、 「マクロを有効」にし、ご使用ください。